## **DRFC : BILAN DES FORMATIONS (REPORTING)**

Pour lancer une requête :

- 1 Aller dans BI & Reporting
- 2 Saisir le code de la requête après « code » et cliquer sur Rechercher
- 3 Cliquer sur le nom de la requête dans les résultats
- 4 Remplir les paramètres de requête et cliquer sur « Soumission différée »
- 5 Aller chercher le résultat : Accueil (  $\uparrow \uparrow$  )  $\rightarrow$  Mes résultats de rapport
- 6 Tant que le rapport n'est pas finalisé, il est indiqué Nombre de rapports : 0, il faut revenir après quelques secondes / minutes (ou actualiser la page) pour afficher le rapport et le télécharger
- 7 Télécharger le rapport en cliquant sur son nom ou sur la loupe

## Liste des stagiaires ayant suivi des formations du PRF (Requête XZ700099)

- → Code région : code de l'UO organisatrice (par ex. 001R750400 pour N-A)
- → Début et fin de période selon les besoins
- → État session : choisir dans la liste (Réalisée, Close, Ouvertes...) ou % pour toutes
- → Affectation opérationnelle : %
- → Témoin US Filles : 1

Attention : lorsque le RLF DRAAF et la DRFC font partie du même service, la requête renvoie les formations organisées par les deux niveaux (qui ont le même code UO organisatrice).

## Liste des sessions organisées au PRF (Requête XZE0031)

- → Début et fin de période selon les besoins
- → Domaine / Sous-domaine / Thème si besoin de filtrer (sinon %) utiliser le code directement, la recherche inclut tous les ministères
- → Code / Libellé / Type Stage / E-learning si besoin de filtrer
- → Niveau d'organisation : Régional (REG)
- → État session : choisir dans la liste (Réalisée, Close, Ouvertes...) ou % pour toutes
- → Code UO organisatrice : code de l'UO du DRFC (par ex. 001R750400 pour N-A)